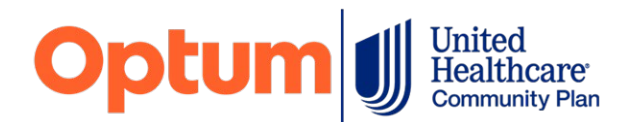

## **Prior Authorization and Notification Submission**

All behavioral health prior authorizations and notifications for Medicaid Mainstream, Wellness4me and EPP members must be submitted through the online Prior Authorization and Notification ("PAAN") tool, located on <u>uhcprovider.com</u>.

**NOTE:** The dedicated email and fax number, previously used for authorization requests, is being decommissioned.

If you have not yet registered for a One Healthcare ID, you will need to do so. Information regarding new user registration can be found by selecting the "<u>New User</u>" link on *uhcprovider.com*.

- Once you provide your Tax Identification Number ("TIN"), the system will identify the administrator associated with that TIN. Your request will need to be approved by the administrator.
- If no one is currently assigned as an administrator, you may be assigned to that role and a service code will be mailed to you from the UnitedHealthcare Connectivity Help Desk. You may also call the Help Desk at **1-866-842-3278**, option **1**.

You will find many resources on how to submit authorizations through PAAN on <u>uhcprovider.com</u>. These resources primarily target medical providers rather than behavioral health providers but are still very helpful in learning about the PAAN tool.

For **outpatient behavioral health levels of care**, we are also including some specific "workarounds" below to help you navigate the system.

**NOTE:** Inpatient levels of care for behavioral health are handled the same as inpatient medical care.

| 1. In " <b>Eligibility</b> ", you can confirm a member's current eligibility, as well | Action Required ③                    | Verify Eligibility & Benefits                                                      |  |
|---------------------------------------------------------------------------------------|--------------------------------------|------------------------------------------------------------------------------------|--|
| as obtain information such as the member's primary care physician (see #6 below)      | Eligibility                          | Search for a Single Member:<br>Single Policy Multiple Policies                     |  |
| ( <u>300 #0 below</u> ).                                                              |                                      | Select Your Eligibility Search Criteria* Required Fields Member ID & Date of Birth |  |
|                                                                                       | Claims & Payments                    |                                                                                    |  |
|                                                                                       | Referrals                            | Member ID* Date of Birth*  MM/DD/YYYY  Search for Multiple Members                 |  |
|                                                                                       | Prior Authorizations & Notifications | Search Range:  Predefined Date  Custom Date Select a Policy Date Range*            |  |
|                                                                                       |                                      | Today's Date 07/16/2023 🗸                                                          |  |
|                                                                                       | Documents & Reporting                | Verity Eligibility                                                                 |  |
|                                                                                       | UnitedHealthcare Updates             |                                                                                    |  |

 In "Provider Information", the dropdown selection list under "Provider Organization You Are Representing" is loaded from another system and cannot be altered. Each facility, association or clinic may have multiple listings. Make note of the name and numerical value you select from the dropdown list so you can use it consistently.

 In the "Create a new notification or prior authorization request" section, select "CREATE NEW SUBMISSIONS".

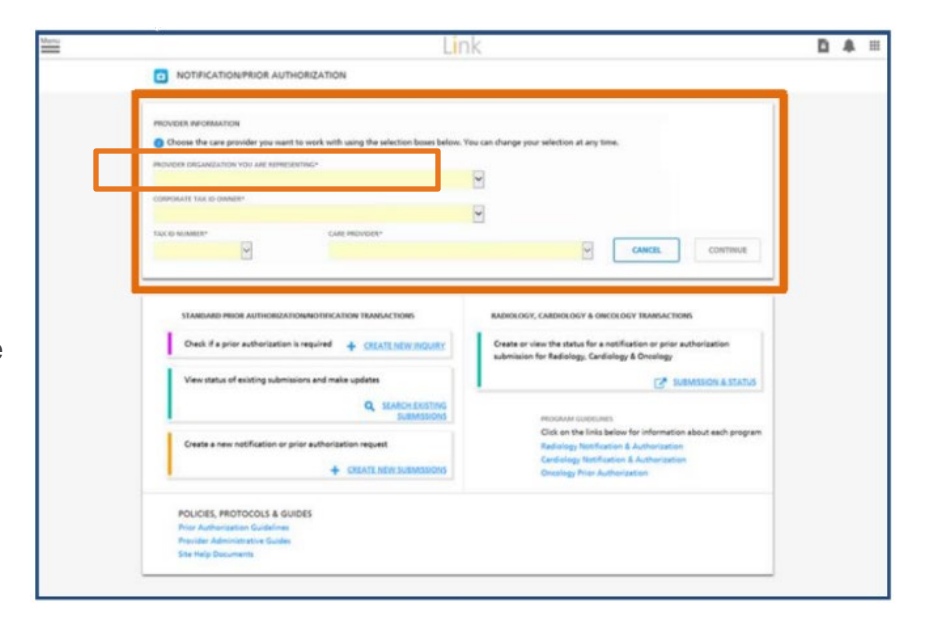

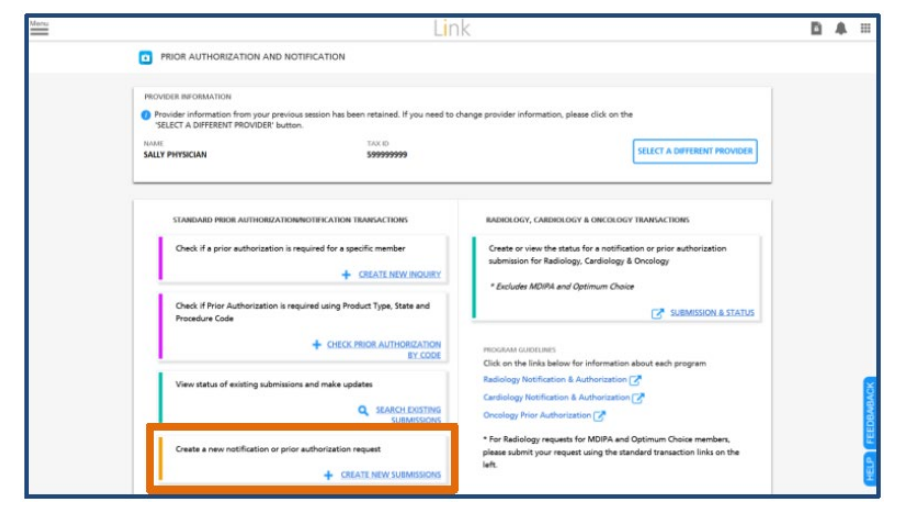

4. "**Member ID**" may be either the Medicaid Client Identification Number ("CIN") or the UnitedHealthcare subscriber ID.

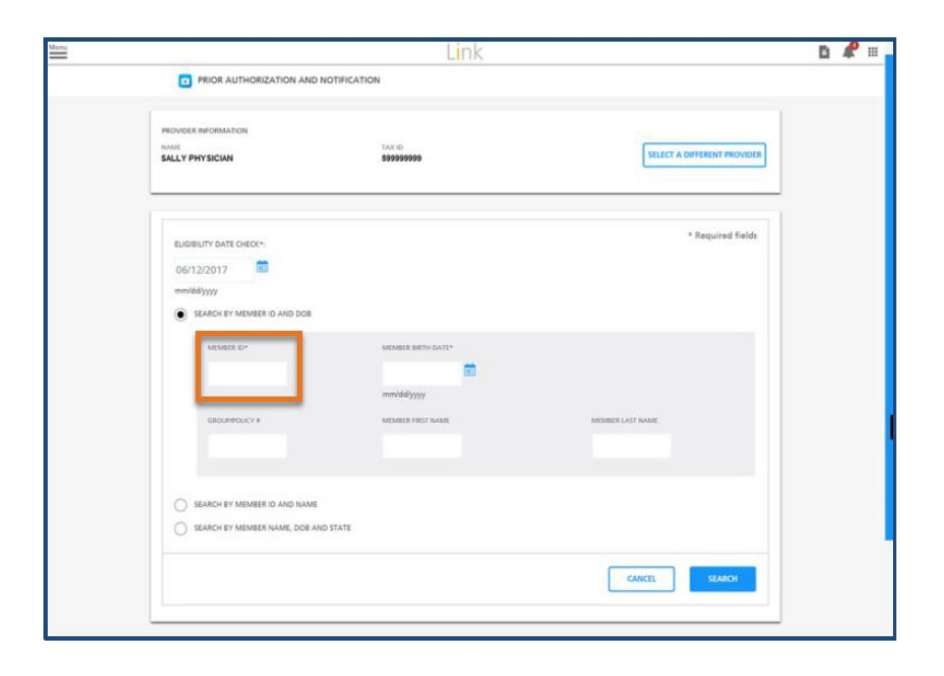

 On the "Notification/Prior Authorization Provider Details" screen, the "Place of Service" must always be "Outpatient" (not "Outpatient Facility").

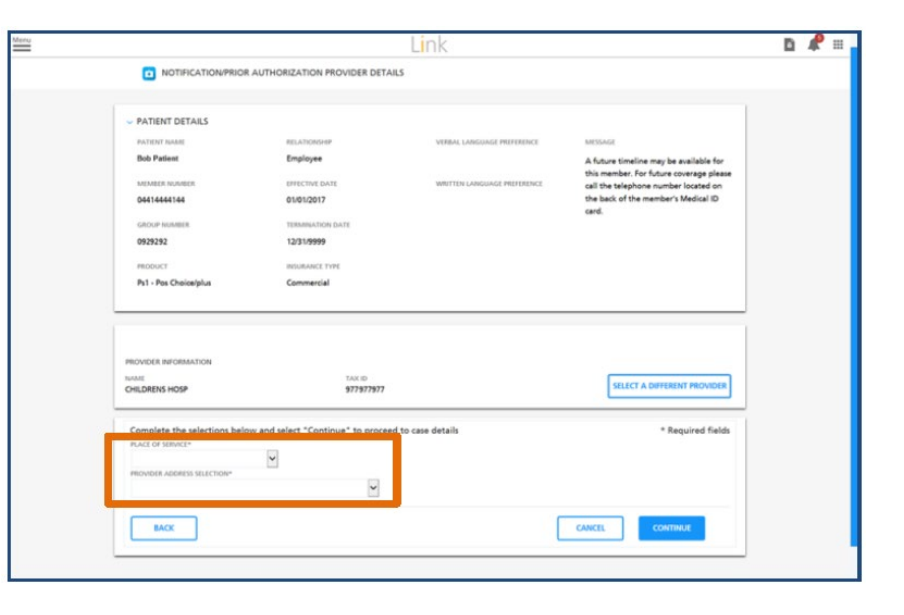

 When completing the "Service Details", you must select a provider for the authorization request (this does not impact the approval of the request or claims).

You may either:

 Input the member's PCP (see #1 above)

| TAX.ID* STATUS |
|----------------|
|                |
|                |

• Use a Nurse Practitioner or MD at your facility, association or clinician. Set this individual as a "favorite" and use as your default for other authorization requests (after inputting the information for this individual and selecting the radial button, you can "Add to Favorites", as illustrated below).

| ~ FACILITY DETAILS  |                               |                  |
|---------------------|-------------------------------|------------------|
| NAME*               | ADDRESS*                      | Add to Favorites |
| General Hospital    | 220 Doctors Ln, Somecity, USA | Change Provider  |
| FACILITY ID NUMBER* | STATUS                        | M VIEW I GIVINES |
| 977977977           | In-Network                    |                  |
|                     |                               |                  |

 When entering the "Service Dates", PAAN will only allow you to backdate 2 business days. If services are requested prior to that date, you may note this within the "Clinical Notes" section (see #11b below).

| SERVICE DETAILS     PLACE OF SERVICE*     Outpatient Facility | SERVICE DETAILS* | •                    |
|---------------------------------------------------------------|------------------|----------------------|
| FACILITY SERVICE DATES DETAILS                                |                  | -                    |
| START DATE*                                                   | END DATE*        | SERVICE DESCRIPTION* |
| mm/dd/yyyy                                                    | mm/dd/yyyy       |                      |

8. When entering "Diagnosis Details", you must provide at least 1 diagnosis to complete an authorization request.

|                                                  | DESCRIPTION<br>184.89 - OTH SPEC INTERSTITIAL PULMONARY DZ<br>P23.6 - CONGEN PNEUMONIA D/T OTH BACT AGT<br>156.0 - PNEUMONITS D/T INHAL FOOD & VOMIT<br>P24.81 - OTH NEONAT ASPIR W/RESP SYMPTOMS<br>113 - PNEUMONIA D/T STREP PNEUMONIAE<br>169.1 - PNEUMONIAE CAUSE OF DZ CLASS ELSW<br>215.0 - PNEUMONIA D/T KLEBSIELLA PNEUMONIAE | × Deleta                               | Type a <b>Diagnosis</b><br><b>Code/Procedure</b><br><b>Code</b> or keyword,<br>then select from the<br>drop-down menu |
|--------------------------------------------------|----------------------------------------------------------------------------------------------------|----------------------------------------|----------------------------------------------------------------------------------------------------|
| CODE DESCRU<br>New<br>Add another procedure code | TION SELECTING PROVIDER NAME,<br>TAX ID, STATUS, ADDRESS                                                                                                    | Change Provider or X<br>View Eavorites | Add up to a total of<br>10 <b>Diagnosis</b><br><b>Codes</b> and/or<br>- 14/15 <b>Procedure</b><br><b>Codes</b>        |

- 9. In "Service Details", select "Mental Health" or "Substance Use"
  - Expected From/To Date (From date cannot be retroactive for more than 2 business days. Earlier dates can be indicated in "Clinical Notes".)
  - In "Counts", "Standard of Measure", "Frequency" and "Total", an example would be:

## A member is receiving 3 hours of respite each week and 1 unit is 15 minutes.

- Count = 12 (units)
- Standard of Measure = Units

 Total = # of units x frequency (i.e., if requesting 26 weeks of

• Frequency = Weekly

| New 69210        | Removal impacted cerumen requiring instr<br>more |                        |         |                   | View Favorites | × Delete |
|------------------|--------------------------------------------------|------------------------|---------|-------------------|----------------|----------|
| SERVICE DETAILS* |                                                  | EXPECTED FROM DATE     |         | EXPECTED TO DATE* |                | -        |
| Medical          | ~                                                | 06/22/2017<br>ммоолууу |         | 06/30/2017        |                |          |
| COUNT*           | STANDARD OF MEASURE*                             | FRE                    | QUENCY* |                   |                | TOTAL*   |
| 1                | Days 🗸                                           | М                      | onthly  | ~                 |                | 1        |

- treatment, 12 (units per week) x 26 (weeks) = 312 (Total units requested)
- All requested procedures may be entered on one authorization request (ex: PROS may include H2019 and H2018; HCBS may include S5150 and H2014)

## 4|Page

10. You may save your most commonly utilized codes.

| FA         | ORITE PROCEDI                                                | DURE CODES                                                                                                    |
|------------|--------------------------------------------------------------|----------------------------------------------------------------------------------------------------|
| 0 F<br>Ne  | AVORITE PROCE                                                | EDURE CODES. You can save up to 20 favorite procedure codes                                                                                                    |
| E          | SELECT COX                                                   | DECRIPTION No records found                                                                                                    |
|            | ACK TO CASE                                                  | ADD SELECTED FAVORITE(S) TO CASE                                                                                                    |
|            |                                                              |                                                                                                    |
| will allow | voutoa                                                       | add more lines, including selecting from your procedure code favorites                                                                                                    |
| in anon    | , ou to o                                                    | ada more intee, maaang corecting nom year procedure code fatemee.                                                                                                    |
| COPY SERV  | ICE LINE                                                     |                                                                                                    |
| Copy proce | dure code and d                                              | details or enter new code and copy related details from service line.                                                                                                    |
| O Proce    | dure Code 23470                                              | 0                                                                                                    |
| O News     | ode                                                          |                                                                                                    |
| 0          |                                                              |                                                                                                    |
| Proce      | dure Code Favorit                                            | to                                                                                                    |
| SUICT      | coor                                                         | DESCRIPTION                                                                                                    |
|            | A9900                                                        | Miscellaneous DME supply, excessory, end <u>more</u>                                                                                                    |
|            | 43235                                                        | Exephagogastroduodenosopy, Resible, tr more                                                                                                    |
|            | 33521                                                        | Coronary artery bypess, using venous gra more                                                                                                    |
|            | 33518                                                        | Coronary artery bypass, using veneus gra more                                                                                                    |
|            |                                                              |                                                                                                    |
|            | 33517                                                        | Coronary artery bypass, using venous gra <u>RYOFP</u>                                                                                                    |
|            | 33517                                                        | Connersy articy hypolo, using sensor are 10000<br>Pulmoury articy endorstory, without as 10000                                                                                                    |
|            | 33517<br>23515<br>33518                                      | Connersy antray hypological using sensoring per <u>EXER</u><br>Parlimenary settory sensoriestomy: without as <u>EXER</u><br>Parlimenary settory anti-arcticationy: with and <u>EXER</u>                                                                                                    |
|            | 33517<br>33915<br>33918<br>51628                             | Coonsery antray hypola, unling sensor yas <u>ESPER</u><br>Pulmanary antray enclorestancy, without as <u>ESSER</u><br>Pulmanary antray anti-architecturg, with and <u>ESSER</u><br>Cylateterry or gatestancy, with fulguratic <u>ESSER</u>                                                                                                    |
|            | 33517<br>33515<br>33518<br>51628<br>58500                    | Coonary arting hypola, using sensor gra <u>15522</u><br>Pulmoury arting unified entropy without on <u>175572</u><br>Pulmoury arting unified entropy with and <u>185552</u><br>Cycloterray or gatastury; with fulguratio <u>155552</u><br>Econtrampather, lagred                                                                                          |
|            | 33517<br>33515<br>33545<br>51625<br>58605<br>LD(15           | Coonary artay hypola, using season ga 15522<br>Putrosary artay antivectury, without as 15522<br>Putrosary artay antivectury; with and 15522<br>Cytotemy or gatadury; with digurates 15522<br>Econtro putros, saynd<br>Reaductheralpices for sea with end-law 15522                                                                                       |
|            | 33517<br>33945<br>33945<br>51625<br>58996<br>13615<br>69965  | Coronary artery bypain, using sensor pro 1900.00<br>Pulmonary artery embedientery, exhibited to 1960.00<br>Pulmonary artery embedientery; with edge and 1900.00<br>Cystetlemy or optistery; with folge and 1900.00<br>Riccitine pather, isgend<br>Research-endpiece for use with on-blase <u>mode</u><br>Manual solucidate sectory, headerst on (1900.00 |
|            | 33517<br>33945<br>33945<br>51625<br>58696<br>1.8615<br>£0965 | Country artery bypain, using tennou pro (2002)<br>Pulmenary artery embourdancy, without as (2002)<br>Rulmenary artery analysisetteny: with and (2002)<br>Gylaterary ar galaxiemy, with followalls (2002)<br>Ricitoria galabai, lagand<br>Inselantheadylace for use with and-lase (2002)<br>Manual sheakhair assessing, headwart as (2002)                |

11. On "Review Priority" page:

- Disregard "Expedited Review" checkbox
- "Clinical Notes" may be used to indicate the authorization start date if more than 2 business days retroactive (i.e. "Due to limitations with PAAN, please use 3/3/2020 as the requested start date") or other information to note upon submission (i.e. "Request submitted by initial contact; clinical to be attached shortly by follow-up contact").
- "Initial..." and "Follow-Up Contact Details" should be completed as appropriate. Follow-up Contact should be the point of contact for

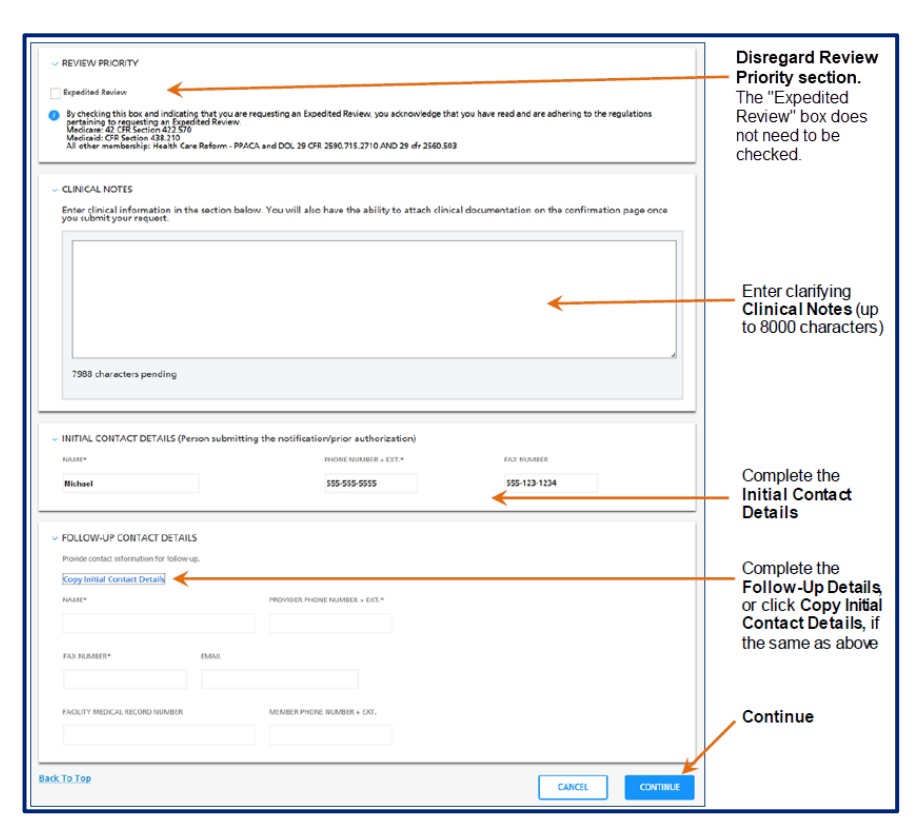

notification of authorization approval, denial or if more information is needed.

• Once you select "Continue", you'll have the opportunity to review the entire authorization request and ensure all information is accurate.

12. When you have confirmed the accuracy of all information, select "Submit". Once submitted, no further edits can be made.

| NAME*                                  | PHONE NUMBER + EXT.*          | FAX NUMBER  |
|----------------------------------------|-------------------------------|-------------|
| llike                                  | 995-999-9999                  |             |
|                                        |                               |             |
| V FOLLOW-UP CONTACT DETA               | IL5                           |             |
| Provide contact information for follow | wup.                          |             |
| NAME*                                  | PROVIDER PHONE NUMBER + EXT.* |             |
| llichael                               | 555-555-5555                  |             |
| FAX NUMBER                             | EMAIL                         |             |
|                                        |                               |             |
| EACH ITY MEDICAL RECORD MUMBER         | MELADER BLICKE MURRER - EVT   |             |
| PACENT INCOME RECORD NOMBER            | MERICAL PROFESSION FLAT       |             |
|                                        |                               |             |
| Back To Top                            |                               |             |
|                                        |                               | SUBMIT EDIT |

13. When you receive the "Confirm Notification/Prior Authorization" screen:

- Record the reference number displayed on the screen
- Upload any relevant clinician information related to the authorization request. (e.g., Children's HCBS Authorization and Care Notification Forms or Initial PROS Treatment Plan, etc.).

| Monu |                                                                                                    | Record the reference number |
|------|----------------------------------------------------------------------------------------------------|-----------------------------|
|      | Continu Notification/Your Authorization Thenk you for your entities Motification/Your Authorization submission. The notification/price authorization case information was transmitted on 062020017 at 5:10 PM CDT. The notification/price authorization reference number is A000333003. The netification/price authorization are information was transmitted on 062020017 at 5:10 PM CDT. The notification/price authorization reference number is A000333003. The netification/price authorization reference number above actrowed ges receipt of your notification or price authorization request. Please write this number down and refer to it for fucus inquiries. The netification/price authorization are service is governed by the members benefit plan document, and, if applicable, the provides participation agreement with the health flam. Please note that if you wish to cancel these services at any time, or if you have any questions, please contact us by calling the number on the back of the member's ID cant. There have, you. | Attach relevant             |
|      | ATTACH CLINICAL DOCUMENTATION     Select.tice     Maximum file size for upload: 25M8, per file. Acceptable file types: bmp, doc, docx, gif, jpg, jpeg, pdf, prg, tiff, tot                                                                                                    | desired.                    |